第3章

# 电子表格处理

## 实验 3-1 工作表的编辑与格式化

## 一、实验目的

(1) 掌握工作表的创建和保存方法。

(2) 掌握数据的导入和输入方法。

(3) 掌握单元格的格式设置方法。

### 二、实验示例

以下任务需要使用素材"某公司销售额统计数据.txt"。

【任务1】 新建工作表,导入素材文本文件中的全部数据。

#### 【操作步骤】

(1) 新建空白工作簿文件,将文档命名为"销售额统计表. xlsx"。

(2) 导入素材数据。

① 设置 Sheet1 为活动工作表,单击"数据"选项卡"获取外部数据"功能组中的"自文本"(见图 3-1),选择需导入的文件路径,单击"导入"按钮。

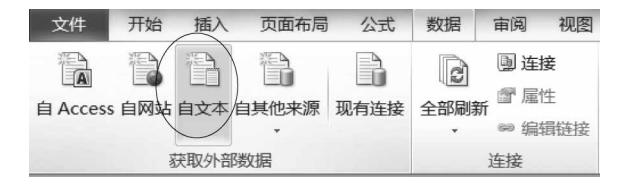

图 3-1 "数据"选项卡"获取外部数据"功能组

② 在弹出的"文本导入向导"对话框中根据提示进行设置(见图 3-2),单击"完成"按钮。

③ 在 Sheet1 标签上右击,在弹出的快捷菜单上选择"重命名",输入新表名为"各分公司销售统计表"(见图 3-3)。

【任务2】 插入批注。

【要求】 为"南部分公司"单元格添加批注,内容为"新成立"。

【操作步骤】

(1) 选中"南部分公司"单元格并右击,在弹出的快捷菜单中选择"插入批注"。

(2) 输入批注内容时,先将默认出现在批注中的文字删除后再输入,如图 3-4 所示。

| 文本导入向导 - 第1步, 共3步                                                                                                    | ? X            |
|----------------------------------------------------------------------------------------------------|----------------|
| 文本分列向导判定您的数据具有分隔符。<br>若一切设置无误,请单击"下一步",否则请选择最合适的数据类型。<br>原始数据类型                                                                         |                |
| 请选择最合适的文件类型:<br>◎ [ <u>芬隔符号(亚)</u> ] - 用分隔字符,如逗号或制表符分隔每个字段<br>◎ 固定宽度(亚) - 每列字段加空格对齐                                                     |                |
| 导入起始行(B): 1 文件原始格式(D): 936 : 简体中文(GB2312)                                                                                               | •              |
| 预览文件 C:\某公司销售统计数据.txt:                                                                                                    |                |
| 1 第1季度 第2季度 第3季度 第4季度<br>2 东部分公司 200800 300000 251500 340000<br>3 西部分公司 100500 368000 216000 254000<br>- 世報公公司 44980 556200 32550 45000 |                |
| 4<br>•                                                                                                    | F              |
| 取消 ( 上一步(B) 下一步(X) > )                                                                                                    | 完成( <u>F</u> ) |

(a)

| 文本导入向导 - 1                                                                            | 第2步,                               | 共3步                                |                                    |                                    |                            |         |      |          | ? ×            |
|---------------------------------------------------------------------------------------|------------------------------------|------------------------------------|------------------------------------|------------------------------------|----------------------------|---------|------|----------|----------------|
| 请设置分列数排<br>分隔符号<br>□ Tab 键(T<br>□ 分号(M)<br>□ 逗号(C)<br>□ 空格(S)<br>□ 其他(Q):<br>-数据预览(P) | 居所包含的<br>)                         | □分隔符号<br>⑦ 注<br>文本                 | 。在预览花<br>连续分隔符<br>识别符号             | 萄口内可看<br>「号视为单<br>(Q):             | 看到分列的效果<br>个处理( <u>R</u> ) | ¥.<br>▼ |      |          |                |
| 东部分公司<br>西部分公司<br>北部分公司                                                               | 第1季度<br>200800<br>100500<br>448900 | 第2季度<br>300000<br>368000<br>566200 | 第3季度<br>251500<br>216000<br>309500 | 第4季度<br>340000<br>254000<br>452000 |                            |         |      |          | •              |
|                                                                                       |                                    |                                    |                                    | [                                  | 取消                         | 、下一     | 步(B) | 下一步(11): | 完成( <u>F</u> ) |

(b)

图 3-2 文本导入向导设置

32 |▲ ◆ ▶ ▲ 各分公司销售统计表 / Sheet2 / Sheet3 / □ / 就緒

图 3-3 工作表重命名

|   | A     | В                                            | С                                       | D                                                                                                    | Е      |
|---|-------|----------------------------------------------|-----------------------------------------|----------------------------------------------------------------------------------------------------|--------|
| 1 |       | 第1季度                                         | 第2季度                                    | 第3季度                                                                                                    | 第4季度   |
| 2 | 东部分公司 | 200800                                       | 300000                                  | 251500                                                                                                    | 340000 |
| 3 | 西部分公司 | 100500                                       | 368000                                  | 216000                                                                                                    | 254000 |
| 4 | 北部分公司 | <u>○////////////////////////////////////</u> | 11111212/283484444                      | 2 309500                                                                                                    | 452000 |
| 5 | 南部分公司 | F BIDA V                                     |                                         | 159000                                                                                                    | 235000 |
| 6 |       | Ó                                            |                                         | ion in the second second second second second second second second second second second second second second se |        |
| 7 |       |                                              |                                         |                                                                                                    |        |
| 8 |       | 3 <del></del>                                | ,,,,,,,,,,,,,,,,,,,,,,,,,,,,,,,,,,,,,,, | ŧ.                                                                                                    |        |

图 3-4 批注设置

【任务3】 设置单元格格式。

【要求】

(1) 在"各分公司销售统计表"第1行前插入新行。在A1单元格中输入"某公司产品销 售额统计表"。

(2) 合并 A1:E1 单元格:将表中全部数据字体设置为黑体、14 号,对齐方式设置为水 平居中和垂直居中;将表中全部数值内容设置为保留小数点后两位,添加人民币符号;为 表格添加粗实线外边框、双实线内边框;将 A1:E1 单元格填充为"茶色,背景 2"。

(3) 将 A1:E6 单元格设置为"自动调整列宽"。

【操作步骤】

(1) 插入新行并输入表格标题。

在第1行任意单元格上右击,在快捷菜单中选择"插入",在打开的"插入"对话框中选择 "整行",如图 3-5 所示。在 A1 单元格中输入标题文字。

**@提示:**插入新行的另一种方法是,在行号1上右击,在快捷菜单中选择"插入"。

(2) 设置单元格格式。

① 选中 A1:E1 单元格,右击,在快捷菜单中选择"设置单元格格式"。在"设置单元格 格式"对话框的"对齐"选项卡中的"文本控制"中勾选"合并单元格"(见图 3-6),在"填充"选 项卡中的"背景色"中选择"茶色,背景2"。

| 插入               | ? ×           |
|------------------|---------------|
| 插入               |               |
| ◎ 活动单元格右和        | 多( <u>I</u> ) |
| ◎ 活动单元格下科        | 多( <u>D</u> ) |
|                  |               |
| ◎ 整列( <u>C</u> ) |               |
| 确定               | 取消            |

图 3-5 "插入"对话框

| 文本招   | 2制                 |
|-------|--------------------|
| E     | 自动换行(ሧ)            |
| 2     | 宿小字体填充( <u>K</u> ) |
|       | 合并单元格( <u>M</u> )  |
| 图 3-6 | 合并单元格选项            |

**@提示:**在设置背景色时,当鼠标悬浮在"背景色"色块上时,并不显示该色块对应的颜色 名称,只能通过"图案颜色"下拉菜单中的色块(见图 3-7)来查看对应位置的色块颜色名称。

☞提示:在"设置单元格格式"对话框的"对齐"选项卡下,设 置"水平对齐"方式为"跨列居中",也可实现类似合并单元格的视 觉效果。

② 洗中 A1:E6 单元格,在"设置单元格格式"对话框的"字 体""对齐"和"边框"洗项卡下分别按要求设置字体、字号、对齐方 式和内外边框。

③ 选中 B3:E6 单元格,在"设置单元格格式"对话框的"数 字"选项卡"分类"中的"数值"项设置小数位数和货币符号,如 图 3-7 设置填充色菜单 图 3-8 所示。

(3) 设置"自动调整列宽"。

选中 A1:E6 单元格,选择"开始"选项卡→"单元格"组→"格式"→"自动调整列宽",如 图 3-9 所示。

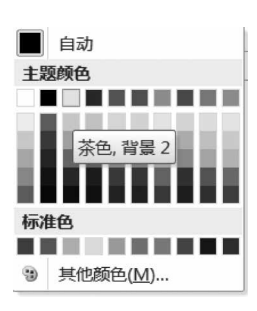

第

3

章

电子表格处理

图 3-8 数值内容设置

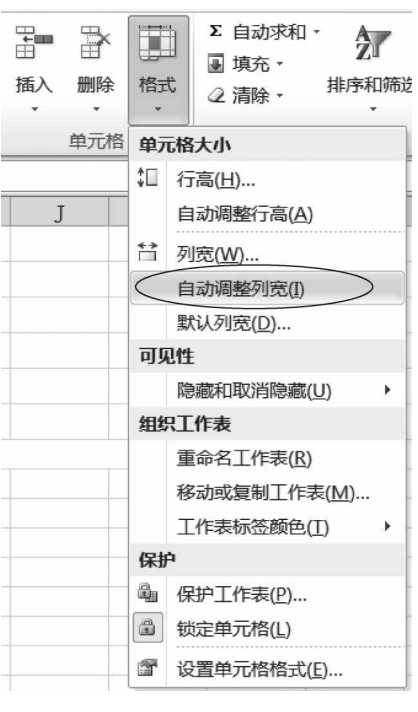

图 3-9 自动调整列宽

【任务4】 设置条件格式。

【要求】 将销售额低于 100000 元的单元格设置为"浅红色填充";将销售额高于

400000 元的单元格的字体颜色设置为"蓝色",填充背景色设置为"黄色"。

## 【操作步骤】

(1) 选中 B3:E6 单元格,选择"开始"→"样式"组→"条件格式"→"突出显示单元格规则"→"小于",在弹出的"小于"对话框中设置数值低于 100000 的单元格格式为"浅红色填充",如图 3-10 所示。

| 条件格式         ●         ●         ●            | エー<br>エー<br>插入<br>删除<br>格式<br>子<br>正<br>正<br>こ<br>正<br>正<br>二<br>二<br>二<br>二<br>二<br>二<br>二<br>二<br>二<br>二<br>二<br>二<br>二<br>二<br>二<br>二<br>二<br>二<br>二<br>二<br>二<br>二<br>二<br>二<br>二<br>二<br>二<br>二 |                                                   |
|-----------------------------------------------|----------------------------------------------------------------------------------------------------|---------------------------------------------------|
| 会出显示单元格规则(∐)                                  | ▶ 大于(④                                                                                                    |                                                   |
| 11<br>10<br>项目选取规则(T)                         | L≤ 小于(L) N                                                                                                    |                                                   |
| 数据条(D)                                        | ☆于(B)                                                                                                    |                                                   |
| 色阶(5)                                         | 等于(E)                                                                                                    |                                                   |
| 图标集(1)                                        | 文本包含(I)                                                                                                    |                                                   |
| <ul> <li>新建规则(N)</li> <li>予請除规则(C)</li> </ul> | 发生日期(A)                                                                                                    | 小于         If         A           为小于以下值的单元格设置格式: |
| 留管理规则( <u>R</u> )…                            | 重复值(D)                                                                                                    | 100000 100000 100000 100000 100000 1000000        |
|                                               | 其他规则( <u>M</u> )                                                                                                    | 确定 取消                                             |

图 3-10 条件格式的设置流程

(2) 重复上述操作步骤,在"大于"对话框中设置数值高于 400000 的单元格的"自定义格式"为字体颜色"蓝色",填充背景色为"黄色"。设置完成后的效果如图 3-11 所示。

| 1 | 某公司产品销售额统计表 |               |               |               |               |  |  |  |  |
|---|-------------|---------------|---------------|---------------|---------------|--|--|--|--|
| 2 |             | 第1季度          | 第2季度          | 第3季度          | 第4季度          |  |  |  |  |
| 3 | 东部分公司       | ¥200, 800. 00 | ¥300, 000. 00 | ¥251, 500. 00 | ¥340, 000. 00 |  |  |  |  |
| 4 | 西部分公司       | ¥100, 500. 00 | ¥368, 000. 00 | ¥216, 000. 00 | ¥254, 000. 00 |  |  |  |  |
| 5 | 北部分公司       | ¥448, 900. 00 | ¥566, 200. 00 | ¥309, 500. 00 | ¥452, 000. 00 |  |  |  |  |
| 6 | 南部分公司       | ¥42, 570. 00  | ¥87, 500. 00  | ¥159, 000. 00 | ¥235, 000. 00 |  |  |  |  |

图 3-11 实验 3-1 完成效果图

## 三、实验作业

本实验作业在素材"作业文档 1. xlsx"中完成。

- (1) 自动调整"销售情况表"表数据区域的列宽、行高。
- (2) 将第1行的行高设置为第2行行高的2倍(28.5)。
- (3) 设置数据区域各单元格内容水平居中和垂直居中。
- (4) 更改标题"某公司销售情况表格"的字体为黑体,字号为16号。
- (5)将数据区域套用表格格式"表样式中等深浅 27",数据区域包含标题。

\$ 第 3

章

## 实验 3-2 公式与函数

### 一、实验目的

- (1) 掌握公式的使用方法。
- (2) 掌握函数的使用方法。
- (3)掌握单元格地址的相对引用、绝对引用和混合引用。

## 二、实验示例

1. 以下任务需要使用素材"图书销售情况统计表.xlsx",原始素材数据如图 3-12 所示。

|    | А  | В        | С                   | D     | Е    | F   |
|----|----|----------|---------------------|-------|------|-----|
| 1  | 序号 | 图书编号     | 图书名称                | 单价    | 销售数量 | 销售额 |
| 2  | 1  | BK-83021 | 《计算机基础及MS Office应用》 | ¥ 185 | 18   |     |
| 3  | 2  | BK-83033 | 《嵌入式系统开发技术》         | ¥ 185 | 19   |     |
| 4  | 3  | BK-83034 | 《操作系统原理》            | ¥ 230 | 23   |     |
| 5  | 4  | BK-83027 | 《MySQL数据库程序设计》      | ¥ 185 | 20   |     |
| 6  | 5  | BK-83028 | 《MS Office高级应用》     | ¥ 210 | 40   |     |
| 7  | 6  | BK-83029 | 《网络技术》              | ¥ 225 | 40   |     |
| 8  | 7  | BK-83030 | 《数据库技术》             | ¥ 230 | 50   |     |
| 9  | 8  | BK-83031 | 《软件测试技术》            | ¥ 195 | 21   |     |
| 10 | 9  | BK-83035 | 《计算机组成与接口》          | ¥ 189 | 22   |     |
| 11 | 10 | BK-83022 | 《计算机基础及Photoshop应用》 | ¥ 220 | 40   |     |
| 12 | 11 | BK-83023 | 《C语言程序设计》           | ¥ 245 | 70   |     |
| 13 | 12 | BK-83032 | 《信息安全技术》            | ¥ 185 | 18   |     |
| 14 | 13 | BK-83036 | 《数据库原理》             | ¥ 190 | 21   |     |

图 3-12 图书销售情况统计表原始素材数据

【任务】 使用公式计算图书"销售额"。

## 【操作步骤】

(1) 在 F2 单元格内输入"=D2 \* E2",按 Enter 键结束,如图 3-13 所示。

|    | A  | В        | C                   | D     | E    | F |         |
|----|----|----------|---------------------|-------|------|---|---------|
| 1  | 序号 | 图书编号     | 图书名称                | 单价    | 销售数量 |   | 销售额     |
| 2  | 1  | BK-83021 | 《计算机基础及MS Office应用》 | ¥ 185 | 18   | ¥ | 3, 330  |
| 3  | 2  | BK-83033 | 《嵌入式系统开发技术》         | ¥ 185 | 19   | ¥ | 3, 515  |
| 4  | 3  | BK-83034 | 《操作系统原理》            | ¥ 230 | 23   | ¥ | 5, 290  |
| 5  | 4  | BK-83027 | 《MySQL数据库程序设计》      | ¥ 185 | 20   | ¥ | 3,700   |
| 6  | 5  | BK-83028 | 《MS Office高级应用》     | ¥ 210 | 40   | ¥ | 8,400   |
| 7  | 6  | BK-83029 | 《网络技术》              | ¥ 225 | 40   | ¥ | 9,000   |
| 8  | 7  | BK-83030 | 《数据库技术》             | ¥ 230 | 50   | ¥ | 11, 500 |
| 9  | 8  | BK-83031 | 《软件测试技术》            | ¥ 195 | 21   | ¥ | 4,095   |
| 10 | 9  | BK-83035 | 《计算机组成与接口》          | ¥ 189 | 22   | ¥ | 4, 158  |
| 11 | 10 | BK-83022 | 《计算机基础及Photoshop应用》 | ¥ 220 | 40   | ¥ | 8,800   |
| 12 | 11 | BK-83023 | 《C语言程序设计》           | ¥ 245 | 70   | ¥ | 17, 150 |
| 13 | 12 | BK-83032 | 《信息安全技术》            | ¥ 185 | 18   | ¥ | 3, 330  |
| 14 | 13 | BK-83036 | 《数据库原理》             | ¥ 190 | 21   | ¥ | 3, 990  |

图 3-13 "销售额"计算完成效果

(2) 将光标置于 F2 单元格右下角,当光标图案变为填充柄"十"时,按住鼠标左键将公式向下填充至 F14 单元格。任务完成效果如图 3-13 所示。

2. 以下任务需使用素材"学生成绩分析表.xlsx",原始素材数据如图 3-14 所示。

| 1  | A          | В    | С    | D   | E    | F  | G   | Н  | I  | J | K           | L  | M   |
|----|------------|------|------|-----|------|----|-----|----|----|---|-------------|----|-----|
| 1  | 学生成绩表      |      |      |     |      |    |     |    |    |   | 等级<br>大学物理  | 及格 | 不及格 |
| 2  | 姓名         | 高等数学 | 大学英语 | 体育  | 大学物理 | 总分 | 平均分 | 等级 | 名次 |   | 人数          |    |     |
| 3  | 汪阳         | 65   | 71   | 65  | 42   |    |     |    |    |   | 比例          |    |     |
| 4  | 霍悦仁        | 89   | 66   | 96  | 88   |    |     |    |    |   | 平均分         |    |     |
| 5  | 李挚         | 65   | 71   | 80  | 64   |    |     |    |    |   |             |    |     |
| 6  | 周大鹏        | 100  | 73   | 82  | 64   |    |     |    |    |   |             |    |     |
| 7  | 赵安顺        | 99   | 89   | 91  | 94   |    |     |    |    |   | <u>总人数:</u> | 11 |     |
| 8  | 钱文         | 78   | 23   | 70  | 61   |    |     |    |    |   |             |    |     |
| 9  | 孙颐         | 81   | 64   | 61  | 81   |    |     |    |    |   |             |    |     |
| 10 | 王安         | 90   | 99   | 100 | 85   |    |     |    |    |   |             |    |     |
| 11 | 郝康康        | 89   | 96   | 80  | 65   |    |     |    |    |   |             |    |     |
| 12 | 李萌         | 90   | 78   | 87  | 59   |    |     |    |    |   |             |    |     |
| 13 | 李大伟        | 85   | 77   | 51  | 67   |    |     |    |    |   |             |    |     |
| 14 | 最高分        |      |      |     |      |    |     |    |    |   |             |    |     |
| 15 | <u>最低分</u> |      |      |     |      |    |     |    |    |   |             |    |     |

图 3-14 学生成绩分析表原始素材数据

【任务1】 使用函数计算"总分""平均分""最高分"和"最低分"。

## 【操作步骤】

(1) 计算"总分"。

① 选中 F3 单元格,单击编辑栏左侧的"插入函数"按钮 £ (见图 3-15),在弹出的"插入 函数"对话框中选择函数 SUM,单击"确定"按钮,在之后打开的"函数参数"对话框中设置函 数参数为 B3:E3,单击"确定"按钮,如图 3-16 所示。上述步骤设置完成后 F3 单元格编辑栏 中自动出现函数完整表达式,如图 3-17 所示。

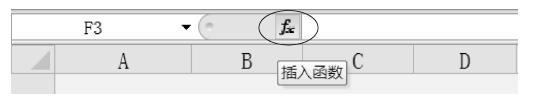

图 3-15 "插入函数"按钮

| 搜索函数( <u>s</u> ):                                        |                          |
|----------------------------------------------------------|--------------------------|
| 请输入一条简短说明来描述您想做什么,                                       | ,然后单击"转到" 转到( <u>G</u> ) |
| 或选择类别(C): 常用函数                                           |                          |
| 选择函数(N):                                                 |                          |
| SUV<br>AVERACE<br>MAX<br>IF<br>HYPERLINK<br>COUNT<br>SIN |                          |
| SUM(number1, number2,)<br>计算单元格区域中所有数值的和                 |                          |
| 有关该函数的帮助                                                 | 确定取消                     |

图 3-16 插入函数操作流程

|        | Number1<br>Number2 | B3:E3    |                                  | =            | {65, 71, 65, 42]<br>数值                            |
|--------|--------------------|----------|----------------------------------|--------------|---------------------------------------------------|
| 计算单元格区 | 或中所有数值             | 重的和      |                                  | =            | 243                                               |
|        |                    | 17 1 4   |                                  |              | THE PERSON AND AND AND AND AND AND AND AND AND AN |
|        |                    | Number1: | numberl,number2,<br>忽略。但当作为参数键入时 | [ ∰]<br>寸, 〕 | 2001,同不相助致温。 平凡哈平的是福温4<br>逻辑值和文本有效                |

(b)

图 3-16 (续)

☞提示,也可以选择"公式"→"函数库"组→"插入函数",打开"插入函数"对话框。

**@提示:**设置函数参数的方式有两种:通过拖动鼠标选择连续单元格区域,另外也可以 手动输入连续单元格区域。手动输入函数时系统也会自动给出输入提示信息,如图 3-18 所示。

| 文件 | 开始 | 插入  | 页面布局 | 公式   | 数据      |
|----|----|-----|------|------|---------|
| 1  | F3 | - ( | fx   | =SUM | (B3:E3) |

图 3-17 F3 单元格函数计算表达式

② 将光标置于 F3 单元格右下角,当光标图案变为填充柄"十"时,按住鼠标左键将函数 向下填充至 F13 单元格。

(2) 计算"平均分"。

使用 AVERAGE 函数,参照"总分"操作步骤完成全部学生平均分的函数填充。

(3) 计算"最高分"。

使用 MAX 函数,在 B14 单元格上重复步骤(1)中类似操作,完成全部科目最高分的函 数填充。注意:利用 B14 单元格右下角填充柄"十"向右填充 Σ 自动求和 -A

至 E14 单元格。 (4) 计算"最低分"。

使用 MIN 函数,参照"最高分"操作步骤完成全部科目最 低分的函数填充。

☞提示:任务1也可以通过单击"开始"选项卡"编辑"组 中的"自动求和"按钮,完成4个函数的计算,如图 3-19 所示。

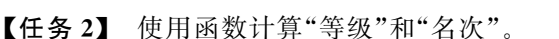

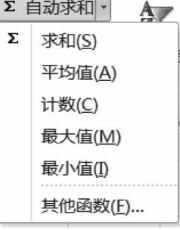

图 3-19 自动求和按钮功能

【要求】

(1) 使用 IF 函数计算"等级",总分大于 360 分等级为"优秀",总分小于或等于 260 分 等级为不合格,其余数值范围等级为"合格"。注意 IF 函数的嵌套用法。

(2) 使用 RANK 函数计算"名次",注意单元格地址的绝对引用方法。

(3) 使用公式和函数计算大学物理科目的及格与不及格的"人数""比例"和"平均分",

图 3-18 手动输出函数时的系统提示信息

计算"比例"时需要使用 L7 单元格中的总人数值。注意函数和公式的混合使用方法。

#### 【操作步骤】

(1) 计算"等级"。

在 H3 单元格内输入如图 3-20 所示的函数计算表达式,按 Enter 键结束。使用 H3 单元格右下角填充柄将函数填充至 H13 单元格。

| 文件 | 开始 | 插入  | 页面布局           | 公式   | 数据      | 审阅    | 视图     | 加载项              |  |
|----|----|-----|----------------|------|---------|-------|--------|------------------|--|
|    | H3 | • ( | f <sub>x</sub> | =IF( | F3>360, | "优秀", | IF(F3) | 260,"合格","不合格")) |  |

图 3-20 H3 单元格函数计算表达式

(2) 计算"名次"。

在 I3 单元格内输入如图 3-21 所示的函数计算表达式,按 Enter 键结束。使用 I3 单元 格右下角填充柄将函数填充至 I13 单元格。注意:"\$"符号既可以手动输入,也可以使用 F4 键切换,具体操作方法参照配套教材相关章节,此处不再赘述。

| 文件 | 开始 | 插入  | 页面布局           | 公式   | 数据         | 审阅      | 视图 | 加载项 |
|----|----|-----|----------------|------|------------|---------|----|-----|
|    | 13 | • ( | f <sub>x</sub> | =RAN | K (F3, F\$ | 3:F\$13 | )  |     |

图 3-21 I3 单元格函数计算表达式

☞提示:向下填充函数时,函数参数中的"行号"相对地址会自动递增。用来统计名次的总分范围是固定的,属于绝对地址引用,所以总分"行号"地址前必须添加"\$"符号。

(3) 计算大学物理科目的"及格"和"不及格"人数与比例。

① 在 L2 单元格内输入函数"=COUNTIF(E3:E13,">=60")"。

② 在 M2 单元格内输入函数"=COUNTIF(E3:E13,"<60")"。

③ 在 L3 单元格内输入函数"=L2/\$L7",将函数向右拖动填充至 M3 单元格。

☞提示:向右填充函数时,函数参数中的"列标"相对地址会自动递增。用来计算人数比例的总人数是固定内容,属于绝对引用,所以总人数单元格"列标"地址前必须添加"\$"符号。

④ 在 L4 单元格内输入函数"=SUMIF(E3:E13,">=60",E3:E13)/L2"。

⑤ 在 M4 单元格内输入函数"=SUMIF(E3:E13,"<60",E3:E13)/M2",任务完成效 果如图 3-22 所示。

| 1  | А   | В    | С    | D   | E    | F   | G   | Н   | Ι  | J | K          | L     | М     |
|----|-----|------|------|-----|------|-----|-----|-----|----|---|------------|-------|-------|
| 1  |     |      |      | 学生  | 正成绩表 |     |     |     |    |   | 等级<br>大学物理 | 及格    | 不及格   |
| 2  | 姓名  | 高等数学 | 大学英语 | 体育  | 大学物理 | 总分  | 平均分 | 等级  | 名次 |   | 人数         | 9     | 2     |
| 3  | 汪阳  | 65   | 71   | 65  | 42   | 243 | 61  | 不合格 | 10 |   | 比例         | 82%   | 18%   |
| 4  | 霍悦仁 | 89   | 66   | 96  | 88   | 339 | 85  | 合格  | 3  |   | 平均分        | 74.33 | 50.50 |
| 5  | 李挚  | 65   | 71   | 80  | 64   | 280 | 70  | 合格  | 8  |   |            |       |       |
| 6  | 周大鹏 | 100  | 73   | 82  | 64   | 319 | 80  | 合格  | 5  |   |            |       |       |
| 7  | 赵安顺 | 99   | 89   | 91  | 94   | 373 | 93  | 优秀  | 2  |   | 总人数:       | 11    |       |
| 8  | 钱文  | 78   | 23   | 70  | 61   | 232 | 58  | 不合格 | 11 |   |            |       |       |
| 9  | 孙颐  | 81   | 64   | 61  | 81   | 287 | 72  | 合格  | 7  |   |            |       |       |
| 10 | 王安  | 90   | 99   | 100 | 85   | 374 | 94  | 优秀  | 1  |   |            |       |       |
| 11 | 郝康康 | 89   | 96   | 80  | 65   | 330 | 83  | 合格  | 4  |   |            |       |       |
| 12 | 李萌  | 90   | 78   | 87  | 59   | 314 | 79  | 合格  | 6  |   |            |       |       |
| 13 | 李大伟 | 85   | 77   | 51  | 67   | 280 | 70  | 合格  | 8  |   |            |       |       |
| 14 | 最高分 | 100  | 99   | 100 | 94   |     |     |     |    |   |            |       |       |
| 15 | 最低分 | 65   | 23   | 51  | 42   |     |     |     |    |   |            |       |       |

图 3-22 "学生成绩分析表"完成效果图

电子表格处理

第3章

3. 以下任务需要使用素材"期末成绩统计表. xlsx",共包含"期末成绩统计表"和"姓名 对照表"两张工作表。原始素材数据如图 3-23 所示。

|   | 2 | A      | В    | С    | D    | Е    | F    | G    | Н       |
|---|---|--------|------|------|------|------|------|------|---------|
|   | 1 | 学号     | 大学语文 | 高等数学 | 大学英语 | 思想道德 | 大学体育 | 大学物理 | 大学计算机基础 |
| 1 | 2 | 180305 | 91.5 | 89   | 94   | 92   | 91   | 86   | 86      |
| 3 | 3 | 180203 | 93   | 99   | 92   | 86   | 86   | 73   | 92      |
| 3 | 4 | 180104 | 82   | 78   | 66   | 78   | 88   | 86   | 73      |
| ł | 5 | 180301 | 99   | 98   | 55   | 95   | 91   | 95   | 78      |
| ( | 6 | 180306 | 90   | 94   | 99   | 90   | 87   | 95   | 93      |
| 1 | 7 | 180206 | 67   | 73   | 67   | 88   | 89   | 78   | 90      |
| 8 | 8 | 180302 | 78   | 95   | 94   | 82   | 90   | 93   | 84      |
| 9 | 9 | 180204 | 95.5 | 92   | 96   | 84   | 95   | 91   | 92      |
| 1 | 0 | 180201 | 93.5 | 66   | 96   | 100  | 93   | 92   | 93      |
| 1 | 1 | 180304 | 95   | 97   | 72   | 93   | 95   | 92   | 88      |
| 1 | 2 | 180103 | 95   | 85   | 99   | 98   | 92   | 92   | 88      |
| 1 | 3 | 180105 | 88   | 98   | 81   | 89   | 73   | 95   | 91      |
| 1 | 4 | 180202 | 86   | 67   | 89   | 88   | 92   | 88   | 89      |
| 1 | 5 | 180205 | 93   | 75   | 85   | 93   | 93   | 90   | 86      |

图 3-23 期末成绩统计表原始素材数据

【任务1】 查找学号对应的姓名。

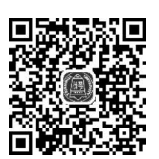

【要求】 在"学号"列右侧插入一个新列,列标题是"姓名";利用 VLOOKUP函数从"姓名对照表"里查找相应学号对应的姓名填入"姓名" 列中。

【操作步骤】

查找学号对应 姓名

(1)选中 B1 单元格,右击,在弹出的快捷菜单中选择"插入"。选择"插入"对话框中的"整列"选项按钮。将新插入列标题设置为"姓名"。

(2)选中 B2 单元格,在编辑栏中输入函数"=VLOOKUP(A2,姓名对照表!\$A\$2:\$B\$15, 2,FALSE)"。

(3) 将 B2 单元格函数利用填充柄向下填充至 B15 单元格,填充后效果如图 3-24 所示。

|    | B2     | • (= | f <sub>x</sub> | =VLOOKUP ( | A2,姓名对 | 照表!\$A\$2 | :\$B\$15,2, | FALSE) |         |
|----|--------|------|----------------|------------|--------|-----------|-------------|--------|---------|
|    | A      | В    | С              | D          | E      | F         | G           | Н      | I       |
| 1  | 学号     | 姓名   | 大学语文           | 高等数学       | 大学英语   | 思想道德      | 大学体育        | 大学物理   | 大学计算机基础 |
| 2  | 180305 | 曾明   | 91.5           | 89         | 94     | 92        | 91          | 86     | 86      |
| 3  | 180203 | 谢如金  | 93             | 99         | 92     | 86        | 86          | 73     | 92      |
| 4  | 180104 | 齐飞   | 82             | 78         | 66     | 78        | 88          | 86     | 73      |
| 5  | 180301 | 杜江   | 99             | 98         | 55     | 95        | 91          | 95     | 78      |
| 6  | 180306 | 张桂花  | 90             | 94         | 99     | 90        | 87          | 95     | 93      |
| 7  | 180206 | 孙玉敏  | 67             | 73         | 67     | 88        | 89          | 78     | 90      |
| 8  | 180302 | 陈万   | 78             | 95         | 94     | 82        | 90          | 93     | 84      |
| 9  | 180204 | 刘锋   | 95.5           | 92         | 96     | 84        | 95          | 91     | 92      |
| 10 | 180201 | 王华   | 93.5           | 66         | 96     | 100       | 93          | 92     | 93      |
| 11 | 180304 | 李娜   | 95             | 97         | 72     | 93        | 95          | 92     | 88      |
| 12 | 180103 | 闫彩霞  | 95             | 85         | 99     | 98        | 92          | 92     | 88      |
| 13 | 180105 | 倪冬   | 88             | 98         | 81     | 89        | 73          | 95     | 91      |
| 14 | 180202 | 包伟   | 86             | 67         | 89     | 88        | 92          | 88     | 89      |
| 15 | 180205 | 关羽   | 93             | 75         | 85     | 93        | 93          | 90     | 86      |

图 3-24 "姓名"查找完成效果

【任务 2】 根据学号计算学生所在班级。

【要求】 在"大学语文"列左侧插入一个新列,列标题是"班级";"学 号"中第4个字符即是班级,利用 MID 函数截取"学号"中的第4个字符。

#### 【操作步骤】

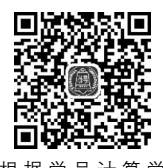

(1)选中 C1 单元格并右击,在弹出的快捷菜单中选择"插入"。选择 <sup>根据学号·</sup> "插入"对话框中的"整列"选项按钮。将新插入列标题设置为"班级"。

(2) 选中 C2 单元格,在编辑栏中输入函数"=MID(A2,4,1)&"班"",如图 3-25 所示, 按 Enter 键结束。

| 文件 | 开始 | 插入 | 页面布局 | 公式   | 数据        | 审阅     | 视图 |  |
|----|----|----|------|------|-----------|--------|----|--|
|    | C2 | •  | • fx | =MID | (A2, 4, 1 | .)&"班" |    |  |
| -  |    |    |      |      |           |        |    |  |

图 3-25 MID 函数计算表达式

(3) 将 C2 单元格函数利用填充柄向下填充至 C15 单元格, 班级显示效果如图 3-26 所示。

|    | A      | В   | C  | D    | E    | F    | G    | Н    | I    | J       |
|----|--------|-----|----|------|------|------|------|------|------|---------|
| 1  | 学号     | 姓名  | 班级 | 大学语文 | 高等数学 | 大学英语 | 思想道德 | 大学体育 | 大学物理 | 大学计算机基础 |
| 2  | 180305 | 曾明  | 3班 | 91.5 | 89   | 94   | 92   | 91   | 86   | 86      |
| 3  | 180203 | 谢如金 | 2班 | 93   | 99   | 92   | 86   | 86   | 73   | 92      |
| 4  | 180104 | 齐飞  | 1班 | 82   | 78   | 66   | 78   | 88   | 86   | 73      |
| 5  | 180301 | 杜江  | 3班 | 99   | 98   | 55   | 95   | 91   | 95   | 78      |
| 6  | 180306 | 张桂花 | 3班 | 90   | 94   | 99   | 90   | 87   | 95   | 93      |
| 7  | 180206 | 孙玉敏 | 2班 | 67   | 73   | 67   | 88   | 89   | 78   | 90      |
| 8  | 180302 | 陈万  | 3班 | 78   | 95   | 94   | 82   | 90   | 93   | 84      |
| 9  | 180204 | 刘锋  | 2班 | 95.5 | 92   | 96   | 84   | 95   | 91   | 92      |
| 10 | 180201 | 王华  | 2班 | 93.5 | 66   | 96   | 100  | 93   | 92   | 93      |
| 11 | 180304 | 李娜  | 3班 | 95   | 97   | 72   | 93   | 95   | 92   | 88      |
| 12 | 180103 | 闫彩霞 | 1班 | 95   | 85   | 99   | 98   | 92   | 92   | 88      |
| 13 | 180105 | 倪冬  | 1班 | 88   | 98   | 81   | 89   | 73   | 95   | 91      |
| 14 | 180202 | 包伟  | 2班 | 86   | 67   | 89   | 88   | 92   | 88   | 89      |
| 15 | 180205 | 关羽  | 2班 | 93   | 75   | 85   | 93   | 93   | 90   | 86      |

图 3-26 "班级"计算完成效果

## 三、实验作业

本实验作业在素材"作业文档 2. xlsx"中完成。

(1) 在"销售情况表"表"咨询商品编码"与"预购类型"之间插入新列,列标题为"商品单价",利用公式将工作表"商品单价"中对应的价格填入该列。

(2) 在"销售情况表"表"成交数量"与"销售经理"之间插入新列,列标题为"成交金额", 根据"成交数量"和"商品单价"利用公式计算并填入"成交金额"。

(3) 打开"月统计表"工作表,利用公式计算每位销售经理每月的成交金额。

(4) 计算"月统计表"工作表中的"总和"列和"总计"行。

## 实验 3-3 数 据 图 表

## 一、实验目的

(1) 掌握图表的创建方法。

61 第3章

电子表格处理

大学计算机实验教程

(2) 掌握图表的编辑方法。

## 二、实验示例

以下任务需使用素材"销售额统计表.xlsx",原始素材数据如图 3-27 所示。

|   | A     | В         | С         | D         | E        |
|---|-------|-----------|-----------|-----------|----------|
| 1 | 分公司   | 第1季度      | 第2季度      | 第3季度      | 第4季度     |
| 2 | 东部分公司 | ¥200, 800 | ¥300, 000 | ¥251, 500 | ¥340,000 |
| 3 | 西部分公司 | ¥100, 500 | ¥368,000  | ¥216, 000 | ¥254,000 |
| 4 | 北部分公司 | ¥448, 900 | ¥566, 200 | ¥309, 500 | ¥452,000 |
| 5 | 南部分公司 | ¥42, 570  | ¥87, 500  | ¥159,000  | ¥235,000 |

图 3-27 实验 3-3 原始素材数据

【任务1】 建立簇状柱形图,完成效果如图 3-28 所示。

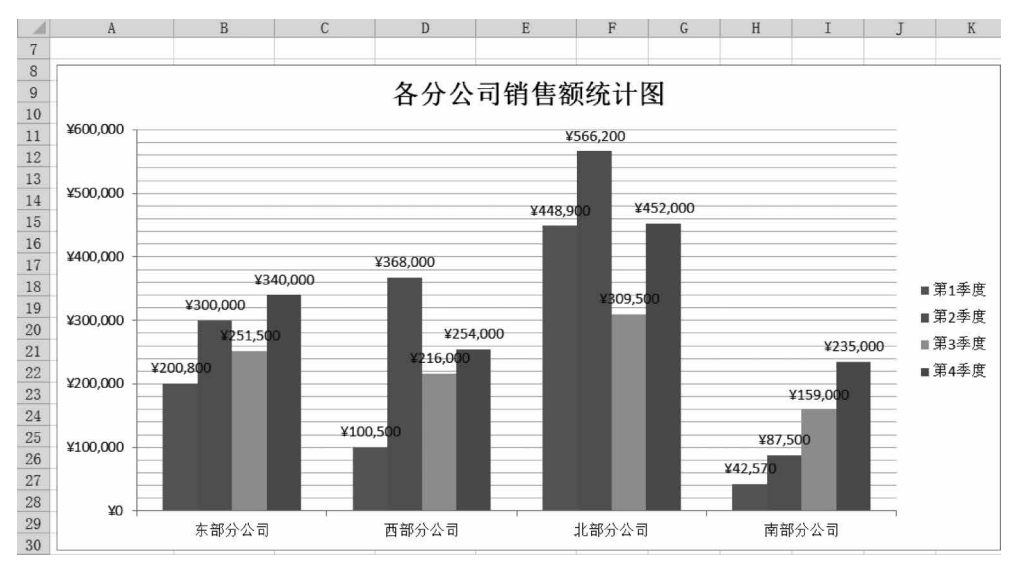

图 3-28 实验 3-3 任务 1 完成效果图

【要求】 以 A1:E5 单元格区域为数据源,建立簇状柱形图;添加图表标题"各分公司 销售额统计图",添加数据标签,添加横向次要网格线;切换数据源中的"行/列"系列;将图 表对象放置在 A8:K30 单元格区域内。

### 【操作步骤】

(1) 建立"簇状柱形图"。

选中 A1:E5 单元格,选择"插入"→"图表"组→"柱形图"→"簇状柱形图"命令(见图 3-29)。

| X .         | <b>n</b> . C. | *   ₹ | _   |     | -        |           | _        |          | 00  | 100 | 新建 Mid   | crosoft  | Excel 工作 | 表 (2).x | lsx - Mi | crosoft    |
|-------------|---------------|-------|-----|-----|----------|-----------|----------|----------|-----|-----|----------|----------|----------|---------|----------|------------|
| 文件          | 开始            | 插入    | 、页  | 面布局 | 公式       | 数据        | 审阅       | 视图       | 加载项 | Ī   |          |          |          |         |          |            |
| 1           |               |       |     | Ð   |          |           | ald      | *        | ۲   |     |          | :::      | 0        | $\sim$  | ļlu      | <u>hui</u> |
| 数据<br>透视表 • | 表格            | 图片    | 剪贴画 | 形状  | SmartArt | 屏幕截图<br>* | 柱形图<br>• | 折线图<br>* | 饼图  | 条形图 | 面积图<br>• | 散点图<br>* | 其他图表     | 折线图     | 柱形图      | 盈亏         |
| 表核          | 内             |       |     | 插   | 图        |           |          |          |     | 图表  |          |          | F2       |         | 迷你图      |            |

图 3-29 "插入"选项卡"图表"组

(2) 添加图表标题。

选中图表对象,选择"图表工具 | 布局"→"标签"组→"图表标题"(见图 3-30)→"图表上 方"命令,将默认的图表标题修改为"各分公司销售额统计图"。

| 📓 🖥 • • • • • 新建 Microsoft Excel 工作表 (2).xlsx - Microsoft Excel |                  |        |     |    |     |        |            | 图表工具 | 9. de - de - | -                 | -   | a la companya |     | A 41-5 | -   |      | (   |    |             |     |
|-----------------------------------------------------------------|------------------|--------|-----|----|-----|--------|------------|------|--------------|-------------------|-----|---------------|-----|--------|-----|------|-----|----|-------------|-----|
| 文件                                                              | 开始               | 插入     | 页面布 | 1  | 公式  | 数据 审阅  | 视图         | 加勁   | 顷 设计         | + 布局              | 格式  |               |     | -      |     |      |     | -  | -           |     |
| 图表区                                                             |                  | ÷      | ha  | P  | A   |        | X4a        | 4.2  | dia          | da.               | da  |               | dia | dina   | din |      | 1   | a  | 180         | 动台  |
| <ul> <li>り、设置所</li> <li>一回重设じ</li> </ul>                        | (选内容格)<br>(匹配样式) | 武<br>; | 图片  | 形状 | 文本框 | 图表标题 生 | 」<br>「新轴标题 | 图例   | 数据标签         | ▲▲▲<br>模拟运算表<br>• | 坐标轴 | 网格线           | 绘图区 | 图表背景地  |     | 三维旋转 | 趋势线 | 折线 | 温/跌<br>柱线 · | 误差线 |
| 当                                                               | 前所选内             | 容      |     | 插入 |     |        |            | 标签   |              |                   | 坐석  | 示轴            |     | 7      | 影   |      |     | 分  | 析           |     |

图 3-30 "图表工具 布局"选项卡

(3) 添加数据标签。

选中图表对象,选择"图表工具 | 布局"→"标签"组→"数据标签"→"数据标签外"命令。 (4) 添加横向次要网格线。

选中图表对象,选择"图表工具 | 布局"→"坐标轴"组→"网格线"→"主要横网格线"→ "次要网格线"命令。图表完成效果如图 3-31 所示。

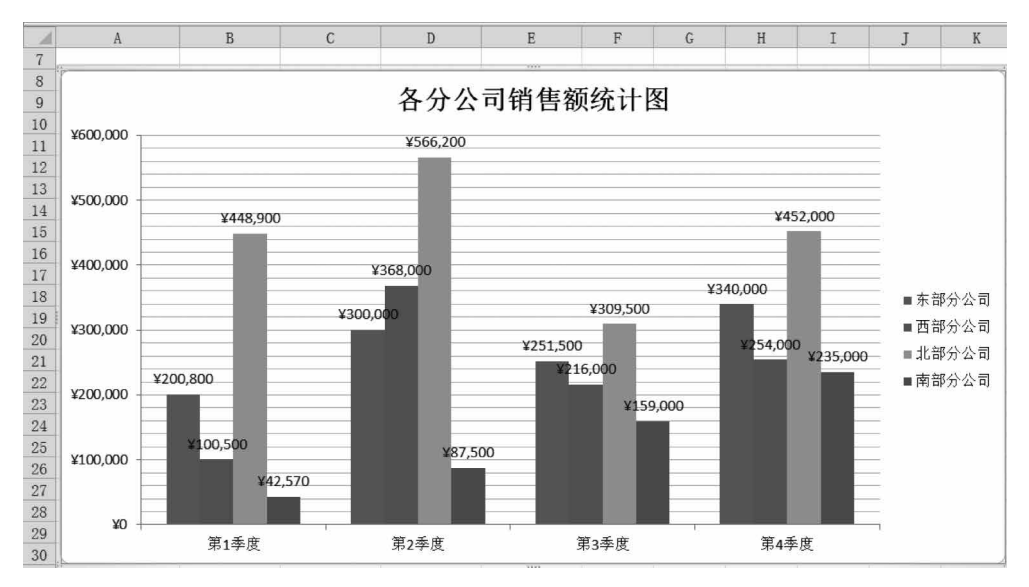

图 3-31 实验 3-3 任务 1 前(4)步骤完成效果图

(5) 切换"行/列"系列。

在图表对象上右击,选择"选择数据"。在弹出的"选择数据源"对话框中单击"切换行/ 列"按钮,切换行列前后对比效果如图 3-32 所示。

| 选择数据源                             | 6            | x | 选择数据源                            | ? ×           |     |
|-----------------------------------|--------------|---|----------------------------------|---------------|-----|
| 图表数据区域(D): =Sheet1!\$A\$1:\$E\$5  |              |   | 图表数据区域(D): =Sheet1!\$A\$1:\$E\$5 |               |     |
| 國切换行                              | /列(劉)        |   |                                  | ī/列(¥)        |     |
| 图例项(系列)(S)                        | 水平(分类)轴标签(C) |   | 图例项(系列)(S)                       | 水平(分类)轴标签(C)  |     |
| □ 添加(Δ) □ 编辑(E) × 删除(E) ▲ ▼       | 3 编辑(I)      |   | 2] 添加(▲) □2 编辑(E) × 懇除(B) ▲ ▼    | □】 编辑(I)      |     |
| 东部分公司                             | 第1季度         |   | 第1季度                             | 东部分公司         | 6   |
| 西部分公司                             | 第2季度         |   | 第2季度                             | 西部分公司         |     |
| 北部分公司                             | 第3季度         |   | 第3季度                             | 北部分公司         |     |
| 南部分公司                             | 第4季度         |   | 第4季度                             | 南部分公司         | 〕   |
| 路藏的第一枚和空幕一枚(2)                    | 101字 1001년   |   | 隐藏的第三体和空单示核 (四)                  |               | 3   |
| [19] 编辑[1]主义[18] 49 王主义[18] ([[]) | SHUE 45.74   | a | 陈州D) 年76181年 王年76181日7           | 149,42 *62,79 |     |
|                                   |              |   |                                  |               | ' 끝 |

图 3-32 "切换行/列"前后对比效果

(6)选中图表对象,先将图表对象左上角移动至 A8 单元格处,然后将鼠标放到图表对 象右下角,当鼠标图案变成双向箭头时,按下鼠标左键同时拖动鼠标至 K30 单元格处。

【任务2】 建立饼图,完成效果如图 3-33 所示。

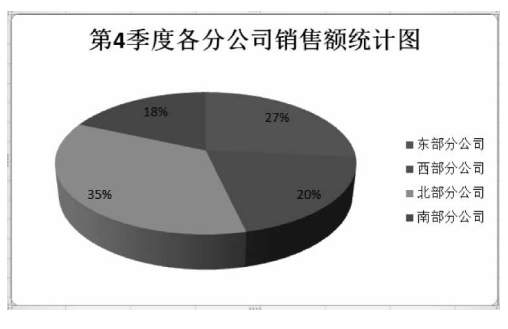

图 3-33 实验 3-3 任务 2 图表完成效果图

【要求】 以 A1:A5,E1:E5 两个不连续单元格区域为数据源,建立三维饼图;将图表标题设置为"第4季度各分公司销售额统计图";为饼图添加百分比数据标签;将图表对象放置到名称为"图表1"的新工作表中。

### 【操作步骤】

(1) 建立"三维饼图"。

先选中 A1:A5 单元格,按下 Ctrl 键的同时选中 E1:E5 单元格,选择"插入"→"图表"组→"饼图"→"三维饼图"命令。

(2) 修改图表标题。

将默认的图表标题修改为"第4季度各分公司销售额统计图"。

(3) 添加百分比数据标签。

选中图表对象,选择"图表工具 | 布局"→"标签"组→"数据标签"→"其他数据标签选项" 命令,在弹出的"设置数据标签格式"对话框中勾选"标签选项"为"百分比"。

(4) 移动图表。

选中图表对象,右击,选择"移动图表",在弹出的"移动图表"对话框中选择放置图表的 位置为"新工作表",并将新工作表命名为"图表 1",如图 3-34 所示。

| 移动图表  |            |        |    | ? X |
|-------|------------|--------|----|-----|
| 选择放置图 | 表的位置:      |        |    |     |
|       | ● 新工作表(S): | 图表1    |    |     |
|       | ◎ 对象位于(_): | Sheet1 |    | •   |
|       |            |        | 确定 | 取消  |

图 3-34 "移动图表"对话框

## 三、实验作业

本实验作业在素材"作业文档 3. xlsx"中完成。

(1) 在 Sheet1 中利用"姓名"和"奖学金"列中的数据创建图表,图表标题为"奖学金情况",图表类型为"带数据标记的折线图"并作为其中的对象插入 Sheet1 中。

(2) 在 Sheet2 中利用 4 种学科成绩和"姓名"列中的数据建立图表,图表类型为"簇状 条形图"并放到新图表"Chart1"中。

## 实验 3-4 数 据 管 理

## 一、实验目的

- (1) 掌握数据的排序方法。
- (2) 掌握数据的筛选方法。
- (3) 掌握数据的分类汇总方法。
- (4) 掌握数据透视表的使用方法。
- (5) 掌握数据表的合并方法。

## 二、实验示例

1. 以下任务需使用素材"期末成绩汇总表. xlsx",共包含"期末成绩表 1"和"期末成绩 表 2"两张工作表。初始素材数据如图 3-35 所示。

|    | А   | В    | С    | D    |   |   | А   | В    | С    | D    | Е       |
|----|-----|------|------|------|---|---|-----|------|------|------|---------|
| 1  | 姓名  | 大学语文 | 高等数学 | 大学英语 |   | 1 | 姓名  | 想道德修 | 大学体育 | 大学物理 | 大学计算机基础 |
| 2  | 曾明  | 91.5 | 89   | 94   | 1 | 2 | 曾明  | 92   | 91   | 86   | 86      |
| 3  | 谢如金 | 93   | 99   | 92   | ; | 3 | 谢如金 | 86   | 86   | 73   | 92      |
| 4  | 齐飞  | 82   | 78   | 66   | 2 | 1 | 齐飞  | 78   | 88   | 86   | 73      |
| 5  | 杜江  | 99   | 98   | 55   | Ę | 5 | 杜江  | 95   | 91   | 95   | 78      |
| 6  | 张桂花 | 90   | 94   | 99   | ( | 3 | 张桂花 | 90   | 87   | 95   | 93      |
| 7  | 孙玉敏 | 67   | 73   | 67   | 3 | 7 | 孙玉敏 | 88   | 89   | 78   | 90      |
| 8  | 陈万  | 78   | 95   | 94   | 8 | 3 | 陈万  | 82   | 90   | 93   | 84      |
| 9  | 刘锋  | 95.5 | 92   | 96   | 9 | 9 | 刘锋  | 84   | 95   | 91   | 92      |
| 10 | 王华  | 93.5 | 66   | 96   | 1 | 0 | 王华  | 100  | 93   | 92   | 93      |
| 11 | 李娜  | 95   | 97   | 72   | 1 | 1 | 李娜  | 93   | 95   | 92   | 88      |
| 12 | 闫彩霞 | 95   | 85   | 99   | 1 | 2 | 闫彩霞 | 98   | 92   | 92   | 88      |
| 13 | 倪冬  | 88   | 98   | 81   | 1 | 3 | 倪冬  | 89   | 73   | 95   | 91      |
| 14 | 包伟  | 86   | 67   | 89   | 1 | 4 | 包伟  | 88   | 92   | 88   | 89      |
| 15 | 关羽  | 93   | 75   | 85   | 1 | 5 | 关羽  | 93   | 93   | 90   | 86      |

图 3-35 "期末成绩表 1"和"期末成绩表 2"初始数据

【任务】 合并两张期末成绩表。

【要求】 新建工作表并重命名为"期末成绩统计表",将合并后的表格 从新表 A1 单元格起始开始放置。

### 【操作步骤】

(1) 在任意工作表标签上右击,选择"插入",在弹出的对话框中选择 "工作表",单击"确定"结束。新建工作表默认名 Sheet1,在 Sheet1 标签上 右击,选择"重命名",输入新表名"期末成绩统计表"。

(2) 在 A1 单元格内输入"姓名"。

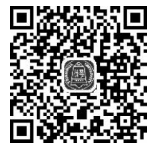

合 并 两 张 期 オ 成绩表

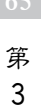

章

(3)选择"数据"→"数据工具"组→"合并计算"命令,在弹出的"合并计算"对话框(见图 3-36)中"引用位置"处通过单击"浏览"按钮选择"期末成绩表 1"的数据区域,单击"添加"按钮后,在"所有引用位置"列表框中出现"期末成绩表 1"的引用区域。"期末成绩表 2"引用位置的添加方法与"期末成绩表 1"类似。勾选"标签位置"的"首行"和"最左列",单击"确定"按钮。两张表合并后效果如图 3-37 所示。

| 合并计算                                  |           | P X          |
|---------------------------------------|-----------|--------------|
| 函数(E):                                |           |              |
| 求和 ▼                                  |           |              |
| 引用位置( <u>R</u> ):                     |           | >>+++++      |
| · · · · · · · · · · · · · · · · · · · | <u>68</u> | 浏览(B)        |
| 期末成绩表1!\$A\$1:\$D\$15                 | *         | 添加(A)        |
| 期末成绩表2!\$A\$1:\$E\$15                 |           | <u>+</u><br> |
| 标效位置                                  | •         | AUPSI (27    |
| ▼ 首行(T)                               |           |              |
| ☑ 最左列(L) □ 创建指向源数据的链接(S)              |           |              |
|                                       |           |              |
|                                       |           | 天团           |

图 3-36 "合并计算"对话框

| 1  | A   | В    | С    | D    | E    | F    | G    | Н       |
|----|-----|------|------|------|------|------|------|---------|
| 1  | 姓名  | 大学语文 | 高等数学 | 大学英语 | 思想道德 | 大学体育 | 大学物理 | 大学计算机基础 |
| 2  | 曾明  | 91.5 | 89   | 94   | 92   | 91   | 86   | 86      |
| 3  | 谢如金 | 93   | 99   | 92   | 86   | 86   | 73   | 92      |
| 4  | 齐飞  | 82   | 78   | 66   | 78   | 88   | 86   | 73      |
| 5  | 杜江  | 99   | 98   | 55   | 95   | 91   | 95   | 78      |
| 6  | 张桂花 | 90   | 94   | 99   | 90   | 87   | 95   | 93      |
| 7  | 孙玉敏 | 67   | 73   | 67   | 88   | 89   | 78   | 90      |
| 8  | 陈万  | 78   | 95   | 94   | 82   | 90   | 93   | 84      |
| 9  | 刘锋  | 95.5 | 92   | 96   | 84   | 95   | 91   | 92      |
| 10 | 王华  | 93.5 | 66   | 96   | 100  | 93   | 92   | 93      |
| 11 | 李娜  | 95   | 97   | 72   | 93   | 95   | 92   | 88      |
| 12 | 闫彩霞 | 95   | 85   | 99   | 98   | 92   | 92   | 88      |
| 13 | 倪冬  | 88   | 98   | 81   | 89   | 73   | 95   | 91      |
| 14 | 包伟  | 86   | 67   | 89   | 88   | 92   | 88   | 89      |
| 15 | 关羽  | 93   | 75   | 85   | 93   | 93   | 90   | 86      |
|    |     |      |      |      |      |      |      |         |

图 3-37 两张表合并后效果

2. 以下任务需使用 Excel 实验素材"学生成绩表. xlsx",原始素材数据如图 3-38 所示。

|    | A B   |      | C D   |     | Е    | F   | G   |  |  |  |
|----|-------|------|-------|-----|------|-----|-----|--|--|--|
| 1  | 学生成绩表 |      |       |     |      |     |     |  |  |  |
| 2  | 姓名    | 高等数学 | 大学英语  | 体育  | 大学物理 | 总分  | 平均分 |  |  |  |
| 3  | 汪阳    | 65   | 71    | 65  | 42   | 243 | 61  |  |  |  |
| 4  | 霍悦仁   | 89   | 66    | 96  | 88   | 339 | 85  |  |  |  |
| 5  | 李挚    | 65   | 71    | 80  | 64   | 280 | 70  |  |  |  |
| 6  | 周大鹏   | 100  | 73    | 82  | 64   | 319 | 80  |  |  |  |
| 7  | 赵安顺   | 99   | 89    | 91  | 94   | 373 | 93  |  |  |  |
| 8  | 钱文    | 78   | 23    | 70  | 61   | 232 | 58  |  |  |  |
| 9  | 孙颐    | 81   | 64    | 61  | 81   | 287 | 72  |  |  |  |
| 10 | 王安    | 90   | 99    | 100 | 85   | 374 | 94  |  |  |  |
| 11 | 郝康康   | 89   | 96    | 80  | 65   | 330 | 83  |  |  |  |
| 12 | 李萌    | 90   | 78 87 |     | 59   | 314 | 79  |  |  |  |
| 13 | 李大伟   | 85   | 77    | 51  | 67   | 280 | 70  |  |  |  |

图 3-38 学生成绩表原始素材数据

66

【任务1】 数据排序。

【要求】 按照"高等数学"升序、"体育"降序的顺序排序。

【操作步骤】

(1) 选中 A2:G13 单元格,选择"数据"→"排序和筛选"组→"排序"命令。

☞提示:也可以选择"开始"→"编辑"组→"排序和筛选"→"自定义排序"命令。

(2) 在弹出的"排序"对话框中设置"主要关键字"为"高等数学","排序依据"为"数值", "次序"为"升序"。

(3)单击"添加条件"按钮,设置"次要关键字"为"体育","排序依据"为"数值","次序" 为"降序",单击"确定"按钮,如图 3-39 所示。

| ł  | 肺序     |                 |             |           | ? x                   |
|----|--------|-----------------|-------------|-----------|-----------------------|
|    | 🔩 添加条件 | キ(▲) 🛛 🗙 删除条件(⊑ | ) 🕞 复制条件(C) | ▲ ▼ 选项(0) | . ▼数据包含标题( <u>H</u> ) |
|    | 列      |                 | 排序依据        | 次序        |                       |
| t. | 主要关键字  | 高等数学            | 数值          | ▼ 升序      | •                     |
| L  | 次要关键字  | 体育              | 数值          | ▼ 降序      |                       |
| L  |        |                 |             |           |                       |
| L  |        |                 |             |           |                       |
| L  |        |                 |             |           |                       |
| L  |        |                 |             |           |                       |
| L  |        |                 |             |           |                       |
|    |        |                 |             |           |                       |
|    |        |                 |             | - Ā       | 「「「「」「「」」」            |

图 3-39 "排序"设置

☞提示:进行排序的数据区域中不能包括已合并的单元格。

【任务2】 数据自动筛选。

### 【要求】

(1) 筛选出"总分"介于 280~350 分的学生。

(2) 筛选出各科成绩都及格的学生。

#### 【操作步骤】

(1) 针对"总分"的单字段筛选。

① 撤销任务1的排序操作,恢复为素材初始状态。

② 选中 A2:G13 单元格,选择"数据"→"排序和筛选"组→"筛选"命令,各列数据标题 单元格右侧自动出现下拉筛选按钮 .

☞提示:也可以选择"开始"→"编辑"组→"排序和筛选"→"筛选"命令。

③ 单击"总分"列筛选按钮 ,选择"数字筛选"→"介于",在弹出的"自定义自动筛选 方式"对话框中,在"总分"的"大于或等于"中输入 280,在"小于或等于"中输入 350,单击"确 定"按钮,如图 3-40 所示。

(2) 针对各科成绩的多字段筛选。

① 选择"数据"选项卡→"排序和筛选"组→"清除"命令,清除之前的总分筛选。

② 分别单击"高等数学""大学英语""体育"和"大学物理"列标题右侧筛选按钮,选择"数字筛选"→"大于或等于"命令,在弹出的"自定义自动筛选方式"对话框中设置为大于或

07 第

3

章

电子表格处理

大学计算机实验教程

| 自定义自动筛选方式                   | x |
|-----------------------------|---|
| 显示行:<br>总分                  |   |
| 大于或等于 ▼ 280                 | • |
| ●与(▲) ◎或(0)                 |   |
| 小于或等于 💌 350                 | • |
| 可用 ? 代表单个字符<br>用 * 代表任意多个字符 |   |
| 确定 取消                       |   |

图 3-40 "自定义自动筛选方式"对话框

等于 60,单击"确定"按钮。筛选后效果如图 3-41 所示。

|    | А     | В     | С    | D    | Е    | F    | G    |  |  |  |
|----|-------|-------|------|------|------|------|------|--|--|--|
| 1  | 学生成绩表 |       |      |      |      |      |      |  |  |  |
| 2  | 姓名 🚽  | 高等数 🗊 | 大学英证 | 体育 🗔 | 大学物玩 | 总分 - | 平均分- |  |  |  |
| 4  | 霍悦仁   | 89    | 66   | 96   | 88   | 339  | 85   |  |  |  |
| 5  | 李挚    | 65    | 71   | 80   | 64   | 280  | 70   |  |  |  |
| 6  | 周大鹏   | 100   | 73   | 82   | 64   | 319  | 80   |  |  |  |
| 7  | 赵安顺   | 99    | 89   | 91   | 94   | 373  | 93   |  |  |  |
| 9  | 孙颐    | 81    | 64   | 61   | 81   | 287  | 72   |  |  |  |
| 10 | 王安    | 90    | 99   | 100  | 85   | 374  | 94   |  |  |  |
| 11 | 郝康康   | 89    | 96   | 80   | 65   | 330  | 83   |  |  |  |

图 3-41 各科目均及格学生筛选结果

【任务3】 数据分类汇总。

【要求】 撤销任务 2 的筛选操作,恢复为素材初始状态。在"姓名"列右侧插入"性别" 列,输入学生性别。对男女生 4 门科目的平均分进行分类汇总。

【操作步骤】

(1) 取消筛选。

选择"开始"→"编辑"组→"排序和筛选"→"筛选"命令,筛选按钮自动消失,恢复为素材 初始状态。

(2) 插入新列。

在"高等数学"列任意单元格上右击,选择"插入"命令,在打开的"插入"对话框中选择 "整列"。

(3)数据分类汇总。

① 将新列标题设置为"性别",输入学生性别,如图 3-42 所示。

② 将学生成绩表按照"性别"进行排序,升序降序均可。

③ 选中 A2:H13 单元格,选择"数据"选项卡→"分级显示"组→"分类汇总"命令,在弹出的"分类汇总"对话框中设置分类字段为"性别"、汇总方式为"平均值",勾选汇总项"高等数学""大学英语""体育"和"大学物理",单击"确定"按钮,如图 3-43 所示。分类汇总效果如图 3-44 所示。

68

|    | A B   |    | С    | D    | Е   | F    | G   | Н   |  |  |  |
|----|-------|----|------|------|-----|------|-----|-----|--|--|--|
| 1  | 学生成绩表 |    |      |      |     |      |     |     |  |  |  |
| 2  | 姓名    | 性别 | 高等数学 | 大学英语 | 体育  | 大学物理 | 总分  | 平均分 |  |  |  |
| 3  | 汪阳    | 男  | 65   | 71   | 65  | 42   | 243 | 61  |  |  |  |
| 4  | 霍悦仁   | 男  | 89   | 66   | 96  | 88   | 339 | 85  |  |  |  |
| 5  | 李挚    | 女  | 65   | 71   | 80  | 64   | 280 | 70  |  |  |  |
| 6  | 周大鹏   | 男  | 100  | 73   | 82  | 64   | 319 | 80  |  |  |  |
| 7  | 赵安顺   | 男  | 99   | 89   | 91  | 94   | 373 | 93  |  |  |  |
| 8  | 钱文    | 女  | 78   | 23   | 70  | 61   | 232 | 58  |  |  |  |
| 9  | 孙颐    | 女  | 81   | 64   | 61  | 81   | 287 | 72  |  |  |  |
| 10 | 王安    | 男  | 90   | 99   | 100 | 85   | 374 | 94  |  |  |  |
| 11 | 郝康康   | 女  | 89   | 96   | 80  | 65   | 330 | 83  |  |  |  |
| 12 | 李萌    | 女  | 90   | 78   | 87  | 59   | 314 | 79  |  |  |  |
| 13 | 李大伟   | 男  | 85   | 77   | 51  | 67   | 280 | 70  |  |  |  |

图 3-42 插入"性别"列

| 分类汇总                        | 2  | X |
|-----------------------------|----|---|
| ∫ 分类字段(▲):                  |    |   |
| 性别                          |    | - |
| 汇总方式(U):                    |    |   |
| 平均值                         |    | - |
| 选定汇总项(D):                   |    |   |
| ▶ 高等数学                      |    |   |
| ▼ 八字央冶<br>    ▼ 体育          |    |   |
| ▼ 大学物理                      |    | = |
|                             |    | - |
|                             |    |   |
| ☑ 替换当前分类汇总(C)               |    |   |
| □ 每组数据分页(P)                 |    |   |
| ┃ 🔽 汇总结果显示在数据下方( <u>S</u> ) |    |   |
| 全部删除(图) 确定                  | 取消 | í |

图 3-43 "分类汇总"对话框

| 1 2 | 3  | 1  | А   | В     | С         | D         | Е        | F          | G   | Н   |
|-----|----|----|-----|-------|-----------|-----------|----------|------------|-----|-----|
|     |    | 1  |     |       | 2         | 学生成绩表     |          |            |     |     |
|     |    | 2  | 姓名  | 性别    | 高等数学      | 大学英语      | 体育       | 大学物理       | 总分  | 平均分 |
| [[  | ۰. | 3  | 汪阳  | 男     | 65        | 71        | 65       | 42         | 243 | 61  |
|     | ×  | 4  | 霍悦仁 | 男     | 89        | 66        | 96       | 88         | 339 | 85  |
|     | •  | 5  | 周大鹏 | 男     | 100       | 73        | 82       | 64         | 319 | 80  |
|     | ·  | 6  | 赵安顺 | 男     | 99        | 89        | 91       | 94         | 373 | 93  |
|     | •  | 7  | 王安  | 男     | 90        | 99        | 100      | 85         | 374 | 94  |
|     | •  | 8  | 李大伟 | 男     | 85        | 77        | 51       | 67         | 280 | 70  |
|     |    | 9  |     | 男 平均值 | 88        | 79.166667 | 80.83333 | 73. 333333 |     |     |
| [   |    | 10 | 李挚  | 女     | 65        | 71        | 80       | 64         | 280 | 70  |
|     | •  | 11 | 钱文  | 女     | 78        | 23        | 70       | 61         | 232 | 58  |
|     | •  | 12 | 孙颐  | 女     | 81        | 64        | 61       | 81         | 287 | 72  |
|     |    | 13 | 郝康康 | 女     | 89        | 96        | 80       | 65         | 330 | 83  |
|     | •  | 14 | 李萌  | 女     | 90        | 78        | 87       | 59         | 314 | 79  |
|     |    | 15 |     | 女 平均值 | 80.6      | 66.4      | 75.6     | 66         |     |     |
|     |    | 16 |     | 总计平均值 | 84.636364 | 73.363636 | 78.45455 | 70         |     |     |

图 3-44 "分类汇总"效果图

第 3

章

电子表格处理

大学计算机实验教程

【任务4】 数据透视表的使用。

【要求】 删除任务 3 的数据分类汇总。在"性别"列右侧插入"班级"列,输入学生班级。 按性别为行标题、班级为列标题,在新工作表中建立各班级学生高等数学和体育平均分的数 据透视表。

### 【操作步骤】

(1) 删除分类汇总。

选中 A2:H16 单元格,选择"数据"→"分级显示"组→"分类汇总",在弹出的"分类汇 总"对话框中单击"全部删除"按钮。

(2) 插入新列。

重复任务 3 步骤(2),在"高等数学"列右侧插入"班级"列,输入学生班级如图 3-45 所示。

| 1  | А             | В  | С    | D    | Е    | F   | G    | Н   | I   |  |
|----|---------------|----|------|------|------|-----|------|-----|-----|--|
|    | <b>兴</b> 中山结主 |    |      |      |      |     |      |     |     |  |
| 1  | <u>于工风坝农</u>  |    |      |      |      |     |      |     |     |  |
| 2  | 姓名            | 性别 | 班级   | 高等数学 | 大学英语 | 体育  | 大学物理 | 总分  | 平均分 |  |
| 3  | 汪阳            | 男  | 网络1班 | 65   | 71   | 65  | 42   | 243 | 61  |  |
| 4  | 霍悦仁           | 男  | 网络2班 | 89   | 66   | 96  | 88   | 339 | 85  |  |
| 5  | 周大鹏           | 男  | 网络1班 | 100  | 73   | 82  | 64   | 319 | 80  |  |
| 6  | 赵安顺           | 男  | 网络2班 | 99   | 89   | 91  | 94   | 373 | 93  |  |
| 7  | 王安            | 男  | 网络1班 | 90   | 99   | 100 | 85   | 374 | 94  |  |
| 8  | 李大伟           | 男  | 网络2班 | 85   | 77   | 51  | 67   | 280 | 70  |  |
| 9  | 李挚            | 女  | 网络1班 | 65   | 71   | 80  | 64   | 280 | 70  |  |
| 10 | 钱文            | 女  | 网络2班 | 78   | 23   | 70  | 61   | 232 | 58  |  |
| 11 | 孙颐            | 女  | 网络1班 | 81   | 64   | 61  | 81   | 287 | 72  |  |
| 12 | 郝康康           | 女  | 网络2班 | 89   | 96   | 80  | 65   | 330 | 83  |  |
| 13 | 李萌            | 女  | 网络1班 | 90   | 78   | 87  | 59   | 314 | 79  |  |

图 3-45 插入"班级"列

☞提示:"分类汇总"只能针对一个字段进行分类和汇总,若要对两个字段同时进行分类汇总,则必须使用数据透视表(或数据透视图)功能。

(3) 建立数据透视表。

① 选中 A2:I13 单元格,选择"插入"→"表格"组→
 "数据透视表"命令,放置数据透视表的位置设置为
 "新工作表",单击"确定"按钮。

② 在"数据透视表字段列表"对话框(见图 3-46) 中进行设置,注意"高等数学"和"体育"默认数值汇总 方式为"求和项",通过如图 3-47 所示"值字段设置"对 话框可以修改值汇总方式。数据透视表完成效果如 图 3-48 所示。

|                     | 1           |  |  |  |  |  |
|---------------------|-------------|--|--|--|--|--|
| 数据透视表字段列表           | ▼ ×         |  |  |  |  |  |
| 选择要添加到报表的字段:        |             |  |  |  |  |  |
| ■姓名                 |             |  |  |  |  |  |
| ▼性别                 |             |  |  |  |  |  |
| ▼班级                 |             |  |  |  |  |  |
| ▼ 高等数学              |             |  |  |  |  |  |
| 「大字央诣               |             |  |  |  |  |  |
| ☑ 14 頁<br>一 大 学 栁 珥 |             |  |  |  |  |  |
| □ 八子10/4<br>□ 兑分    |             |  |  |  |  |  |
| - 平均分               |             |  |  |  |  |  |
|                     |             |  |  |  |  |  |
| 在以下区域间拖动字段:         |             |  |  |  |  |  |
| ▼ 报表筛选              | ■ 列标签       |  |  |  |  |  |
|                     | 班级 ▼        |  |  |  |  |  |
|                     | Σ 数值 ▼      |  |  |  |  |  |
| ■ 行标签               | <u>Σ</u> 数值 |  |  |  |  |  |
| ───────             | 平均值项:高等数学 ▼ |  |  |  |  |  |
|                     | 平均值项:体育 ▼   |  |  |  |  |  |
| □ 推迟布局更新            | 更新          |  |  |  |  |  |

图 3-46 "数据透视表字段列表"对话框

70

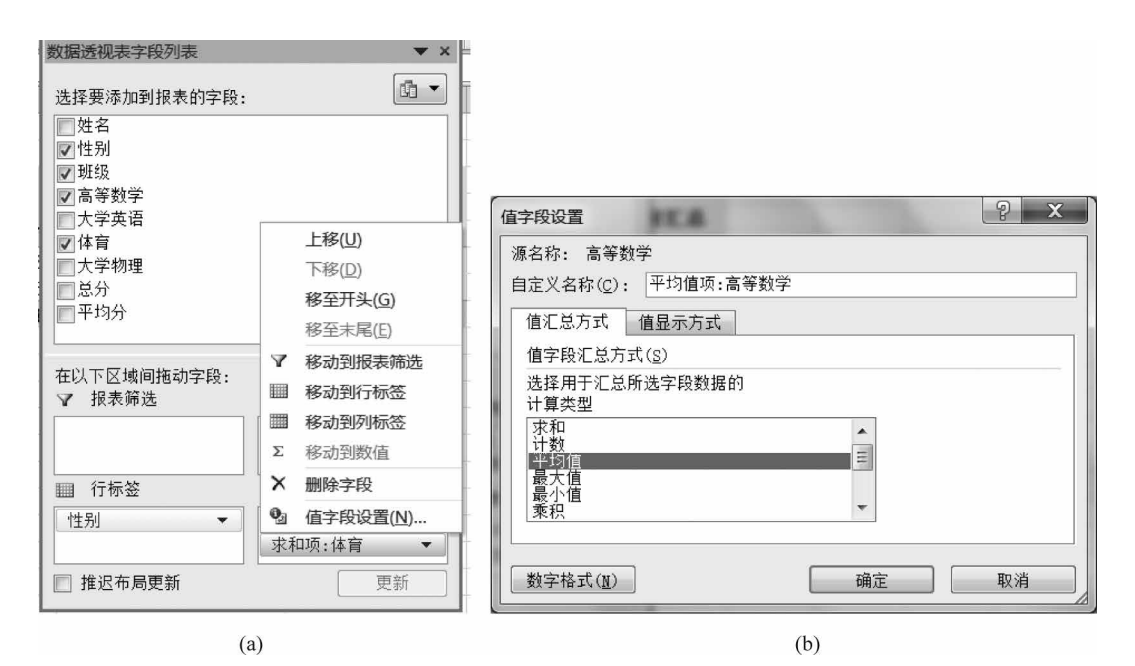

图 3-47 "值字段设置"操作流程

| 1 |     |   | 列标签    ▼  | j       |           |         |
|---|-----|---|-----------|---------|-----------|---------|
| 2 |     |   | 网络1班      |         | 网络2班      |         |
| 3 | 行标签 | - | 平均值项:高等数学 | 平均值项:体育 | 平均值项:高等数学 | 平均值项:体育 |
| 4 | 男   |   | 85.0      | 82.3    | 91.0      | 79.3    |
| 5 | 女   |   | 78.7      | 76.0    | 83.5      | 75.0    |

图 3-48 任务 4"数据透视表"完成效果图

## 三、实验作业

本实验作业在素材"作业文档 4. xlsx"中完成。

(1) 在 Sheet1 中利用"总分"进行升序排序。

(2) 在 Sheet1 筛选出"数学""英语""物理"和"计算机" 4 科均大于 70 分的学生。

(3) 在 Sheet1 中利用"专业"进行分类汇总出 4 科成绩的平均分。

(4) 以 Sheet2 中数据建立数据透视表,数据透视表放置到一个名为"成绩透视表"的新 工作表中,透视表行标签为"专业",列标签为"性别",对 4 科成绩汇总最高分。

## 四、Excel 综合实验作业

在给定的素材"综合实验作业文档. xlsx"中完成 2017 级法律专业学生期末成绩分析表的制作。具体要求如下:

(1)在"2017级法律"工作表列标题最右侧依次插入"总分""平均分""年级排名"列;将 A1:O1区域合并居中,并设置标题为黑体、14号。设置所有列标题居中对齐,其中排名为 整数,其他成绩的数值保留1位小数。

(2) 在"2017 级法律"工作表中,利用函数分别计算"总分""平均分""年级排名"列的 值。对学生成绩不及格(小于 60 分)的单元格利用条件格式将字体颜色设置为红色。 第 3 章 (3) 在"2017级法律"工作表中,利用公式、根据学生的学号、将其班级的名称填入"班级"列,规则为:学号的第三位为专业代码、第四位代表班级序号,即01为"法律一班",02为 "法律二班",03为"法律三班",04为"法律四班"。

(4)根据"2017级法律"工作表,创建一个数据透视表,放置于表名为"班级平均分"的 新工作表中。要求数据透视表中按照英语、体育、计算机、近代史、法制史、刑法、民法、法律 英语、立法的顺序统计各班各科成绩的平均分,其中行标签为班级。所有列的对齐方式设为 居中,成绩的单元格格式设置为数值型且保留1位小数。

(5) 在"班级平均分"工作表中,针对各课程的班级平均分创建簇状柱形图,其中水平簇标签为班级,图例项为课程名称,并将图表放置在表格下方的 A10:H30 区域中。

(6) 在"2017 级法律"工作表中 A2:O102 区域设置套用表格格式为"表样式浅色 15"。

(7) 原名保存文档。

72